#### digitalsign<sup>v</sup> Verificación de Identidad Guía Rápida

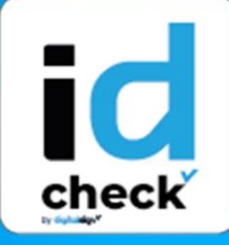

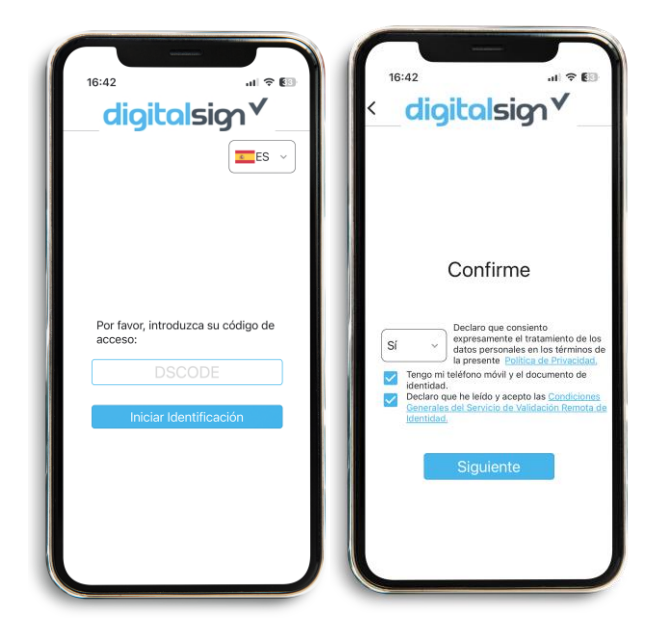

#### 

Tras introducir su **DSCODE**, se le mostrará una página de inicio con instrucciones para completar los distintos pasos de validación, así como los términos y condiciones del servicio, que deberá aceptar para continuar. Importante: Realice el proceso solo, sin que le acompañen otras personas.

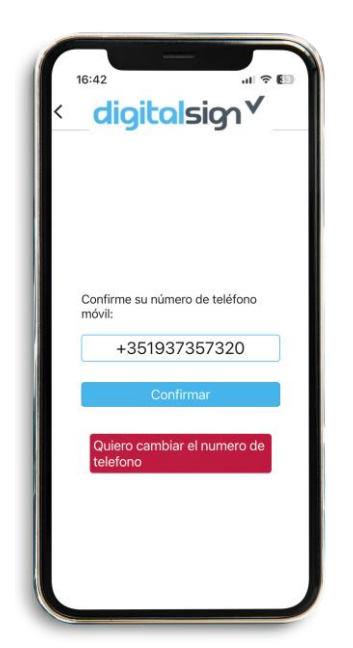

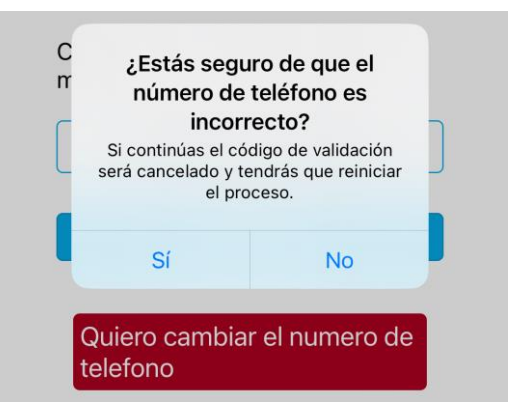

# **2** VALIDACIÓN DE CONTACTO

En este paso validará su número de teléfono móvil. Si el número que aparece en la pantalla es correcto, pulse el botón **Confirmar**. A continuación, se enviará un código de verificación por SMS al número indicado, que deberá introducir en el campo de código y, por último,**Validar**.

Si su contacto no es correcto, haga clic en el botón "Quiero cambiar mi número de teléfono móvil" interrumpirá V se la validación. Para volver realizar la а validación, necesitará un nuevo DSCODE, con el número correcto asociado a su inscripción.

+351 253 560 650

6

 $\succ$ 

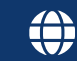

# digitalsign<sup>v</sup> Verificación de Identidad

#### Guía Rápida

tura de Docun

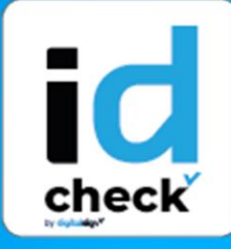

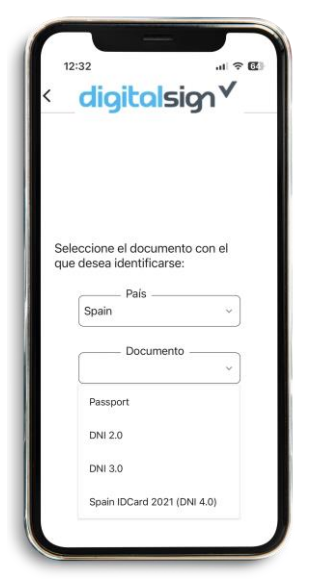

# **3** DATOS DEL DOCUMENTO

En este paso, **seleccione el país y el tipo de documento de identidad** que presentará para esta validación, con el fin de confirmar su autenticidad y comprobar que la información que contiene coincide realmente con su identidad - **Iniciar Validación**.

# **4** FOTOS DEL DOCUMENTO

Para capturar automáticamente una foto del anverso de su documento, sitúelo dentro del marco que se muestra en la pantalla. Al final, puede comprobar que la imagen es nítida y sin reflejos de luz, y repetir el proceso si es necesario. Al final, se repite el proceso para capturar la foto del reverso del documento. En el caso de los pasaportes, sólo es necesario capturar la página principal com su foto.

# **5** SELFIE

En este paso, se capturará automáticamente una foto de su rostro, y usted deberá ponerse según el margen que se muestra en la pantalla. Al final, podrá revisar la foto capturada y repetirla si es necesario.

Annio
Niclar EL PROCESO

+351 253 560 650

6

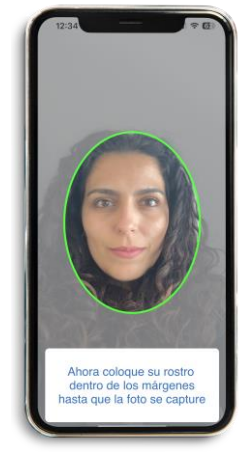

 $\sim$ 

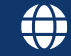

#### digitalsign<sup>v</sup> Verificación de Identidad Guía Rápida

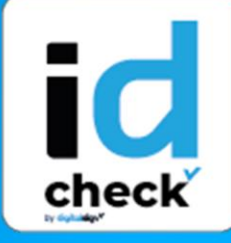

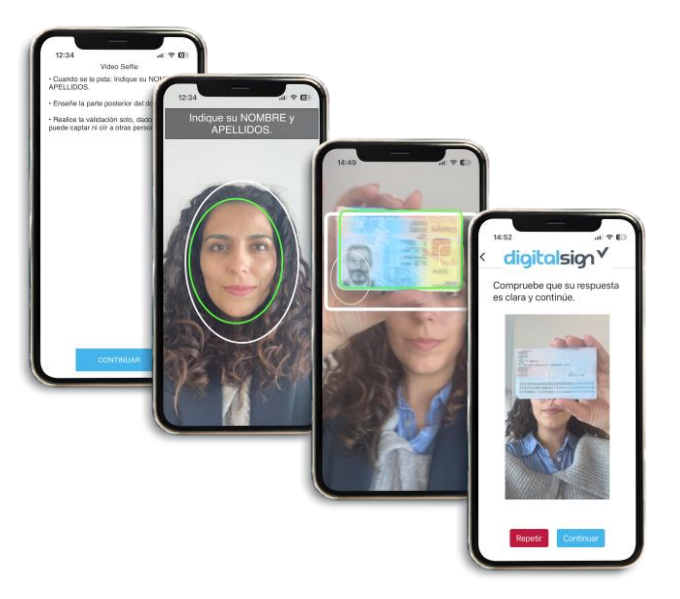

# **6** PRUEBA DE VIDA

En este paso, se grabará un vídeo sólo en la cámara frontal, en el que tendrá que decir su nombre y apellidos, y a continuación mostrar el anverso y el reverso del documento de identidad o, en el caso del pasaporte, mostrar la página principal con la fotografía, dentro del margen que aparece en la pantalla. Si necesario, repita este paso.

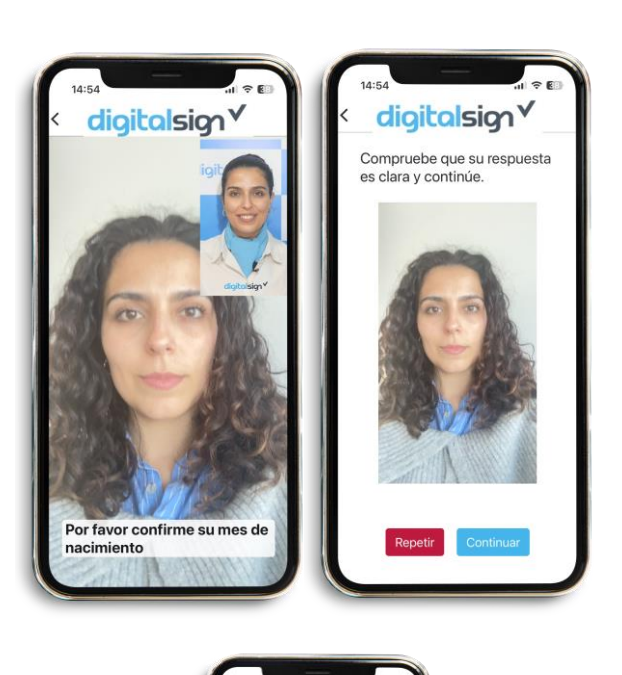

digitalsign

### 7 CUESTIONES DE SEGURIDAD

En este paso, tendrá que **responder a dos preguntas aleatorias relacionadas con su identidad**. Después de haber dicho tu respuesta, puedes **revisar la grabación** para asegurarte de que tu respuesta se ha grabado correctamente en términos de imagen y sonido. Si su respuesta no se ha grabado correctamente, haga clic en **Repetir**. De lo contrario, haz clic en **Siguiente** 

# 8 FIN

Al continuar, finalizará la validación. En caso de rechazo, se le notificará por correo electrónico el motivo y las instrucciones para repetir la validación con éxito.

+351 253 560 650

6

0 650 🖂 sup

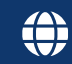